Lehrbetriebe können sich über die WebUntis-Anmeldeseite im öffentlich-zugänglichen Bereich selbst registrieren. <u>https://webuntis.com/</u>

Dazu auf den Link "Registrieren", unterhalb der Anmeldefelder von WebUntis, klicken.

| Login                              |            |  |  |  |  |  |  |  |
|------------------------------------|------------|--|--|--|--|--|--|--|
| Passwort                           | vergessen? |  |  |  |  |  |  |  |
| Noch keinen Zugang? - Registrieren |            |  |  |  |  |  |  |  |

Landesberufsschule Feldkirch

Vorarlberg

Nun muss jene E-Mail-Adresse eingeben werden, die die Schuladministration in den Schüler\*instammdaten eingetragen hat. (wurde vom Lehrling im Stammdaten Blatt angegeben, E-Mail Adresse der/des Ausbilderin/Ausbilders oder des Lehrbetriebs).

Stimmen die Adressen überein, bekommt der Lehrbetrieb unter dieser Adresse eine Bestätigungs-Mail zugesandt.

Die Registrierung kann nun entweder durch Klick auf den Registrierungs-Link oder durch Eingabe des Bestätigungscodes in WebUntis abgeschlossen werden.

| Registrierung                                                                       |     |
|-------------------------------------------------------------------------------------|-----|
| Bitte geben Sie die E-Mail-Adresse ein, die bei Ihrem Kind hinterlegt wurde.        |     |
| papa@fische.com                                                                     | ~   |
| Senden                                                                              |     |
| — oder —                                                                            |     |
| Falls Sie bereits einen Bestätigungscode erhalten haben, geben Sie ihn bitte hier e | in. |
| Bestätigungscode                                                                    |     |
| Senden                                                                              |     |

| Registrie       | rung: Email abgeschickt                                                                |
|-----------------|----------------------------------------------------------------------------------------|
| WebUntis hat e  | in Email an Ihre Adresse geschickt.                                                    |
| Bitte geben Sie | e den Bestätigungscode aus dieser Email hier ein oder klicken Sie auf den Link im Emai |
| 3b4ae079bbo     | d89e7599d3269b                                                                         |
| Quarter         |                                                                                        |

In einem letzten Schritt muss nur noch ein geeignetes Passwort gesetzt werden.

Anschließend ist der Benutzername bereits im richtigen Textfeld eingetragen. Notwendig zum Login ist nur noch das entsprechende Passwort, welches ausgewählt wurde.

Nach dem Login sehen Lehrbetriebe die Zuordnung ihrer Lehrlinge.

| Ihre E-Mail A              | dresse wurde bei folgenden Schülern gefunden: |
|----------------------------|-----------------------------------------------|
| <ul> <li>Fische</li> </ul> | er Antonia (1a)                               |
| Bitte geben S              | ie ein Passwort ein.                          |
| Passwort                   |                                               |
| ••••                       |                                               |
| Passwort wie               | derholen                                      |
| ••••                       |                                               |

I:\\_Direktion\EDV\anleitungen\Digitales Klassenbuch\Selbstregistrierung LB\_20211603.docx Seite 2 von 3

Lehrbetriebe sehen nach dem Login folgende Startseite:

|   | Developer licence Limited<br>For Internal use only                                                                                                    |  |  |                        |                    |   | 20 | 18/2019 👻                                                                                                    | 😁<br>Alle | Benjamin | <b>Sara</b> |  | * | Abmelden (Eltern) | WebUntis |   |
|---|----------------------------------------------------------------------------------------------------|--|--|------------------------|--------------------|---|----|----------------------------------------------------------------------------------------------------|-----------|----------|-------------|--|---|-------------------|----------|---|
| æ | Heute 11.01.2019                                                                                                    |  |  |                        |                    |   |    |                                                                                                    |           |          |             |  |   |                   |          | 1 |
|   | <ul> <li>Info</li> <li>Letzte Anmeldung:11.01.2019 11:47</li> <li>Neue Nachricht 1</li> <li>Sprechtag 2019 20.02.2019<br/>Hier können Sie sich bis 26.01.2019 00:00 zum Sprechtag anmelden.</li> </ul> |  |  |                        |                    |   |    | <ul> <li>Heutige Nachrichten </li> <li>Liebe Eltern,</li> <li>diese interne Nachricht können nur Sie sehen. Wir bitten alle Eltern sich über WebUntis für den Sprechtag anzumelden.</li> <li>Mit freundlichen Grüßen,</li> <li>Ihre Administration</li> </ul> |           |          |             |  |   |                   | r den    |   |
|   | Heutiger Stundenplan           Std.         Fach           II         08:00 - 08:45         SportK           III         1         08:00 - 08:45         SportM                                        |  |  | Lehrer<br>Rub<br>Arist | Raum<br>Th1<br>Th2 | • |    |                                                                                                    |           |          |             |  |   |                   |          |   |

Rechts oben sehen Lehrbetriebe Ihre Lehrlinge und den Button "Alle". Diese Auswahl steuert die Anzeige der Daten auf der Seite.

Wählt der Benutzer "Benjamin", so sieht er alle Informationen und Daten zu Benjamin. Wünscht sich der Benutzer Daten zu all seinen Lehrlingen, so wählt er "Alle" um gleichzeitig Informationen für alle Lehrlinge zu sehen.

In der ersten Box (links oben) sehen Lehrbetriebe Informationen zur letzten Anmeldung, wie viele neue Nachrichten vorhanden sind, ob es aktuelle Sprechtage gibt, zu denen sie sich anmelden können und es besteht ebenfalls die Möglichkeit hier eine Abwesenheit von einem der Lehrlinge zu melden. Sollten aktive Sprechtage vorhanden sein, werden diese hier angezeigt.

Weiter unten sehen Sie den heutigen Stundenplan der jeweiligen Auswahl - in diesem Beispiel den Stundenplan von Benjamin, da dieser auch rechts oben ausgewählt wurde.

Auf der rechten Seite sehen Lehrbetriebe, welche aktuellen Nachrichten zum Tag existieren. In diesem Beispiel werden die Sie auf einen aktiven *Sprechtag* und der Möglichkeit der Online Anmeldung hingewiesen.

Am linken Rand sehen Lehrbetriebe die vertikale Menüleiste die zu weiteren Funktionalitäten führt.

ו:\\_Direktion\EDV\anieitungen\Digitales klassenbuch\Selbstregistherung LB\_20211603.docx Selte **3** von **3**